# Protocole de traitement des sons Audacity

#### **Raccourcis utiles**

Tout sélectionner = cmd + ACopier = cmd + CCouper = cmd + XColler = cmd + V

#### Préalable :

Dans le dossier de votre projet (*Atelier son Suger - goupe A*), vous devez créer un dossier *Sons traités* et un dossier *Sons ok*. C'est là que vous enregistrerez les sons en traitement

## 0/ Lancer Audacity

## 1/ Créer un chutier :

Aller dans Pistes > Ajouter nouvelle > Piste mono (cmd + maj+ N).
C'est dans ce fichier que seront conservés tous les bouts de sons ôtés au moment

de l'édition des fichiers. Il faut créer une piste pour chaque bout de son ajouté.

# 2/ Édition un fichier son :

- Ouvrir le fichier à traiter dans Audacity.

- Aller dans Pistes > Mix > Mix stéréo vers mono. Le fichier stéréo (deux pistes) passe en mono (une piste).

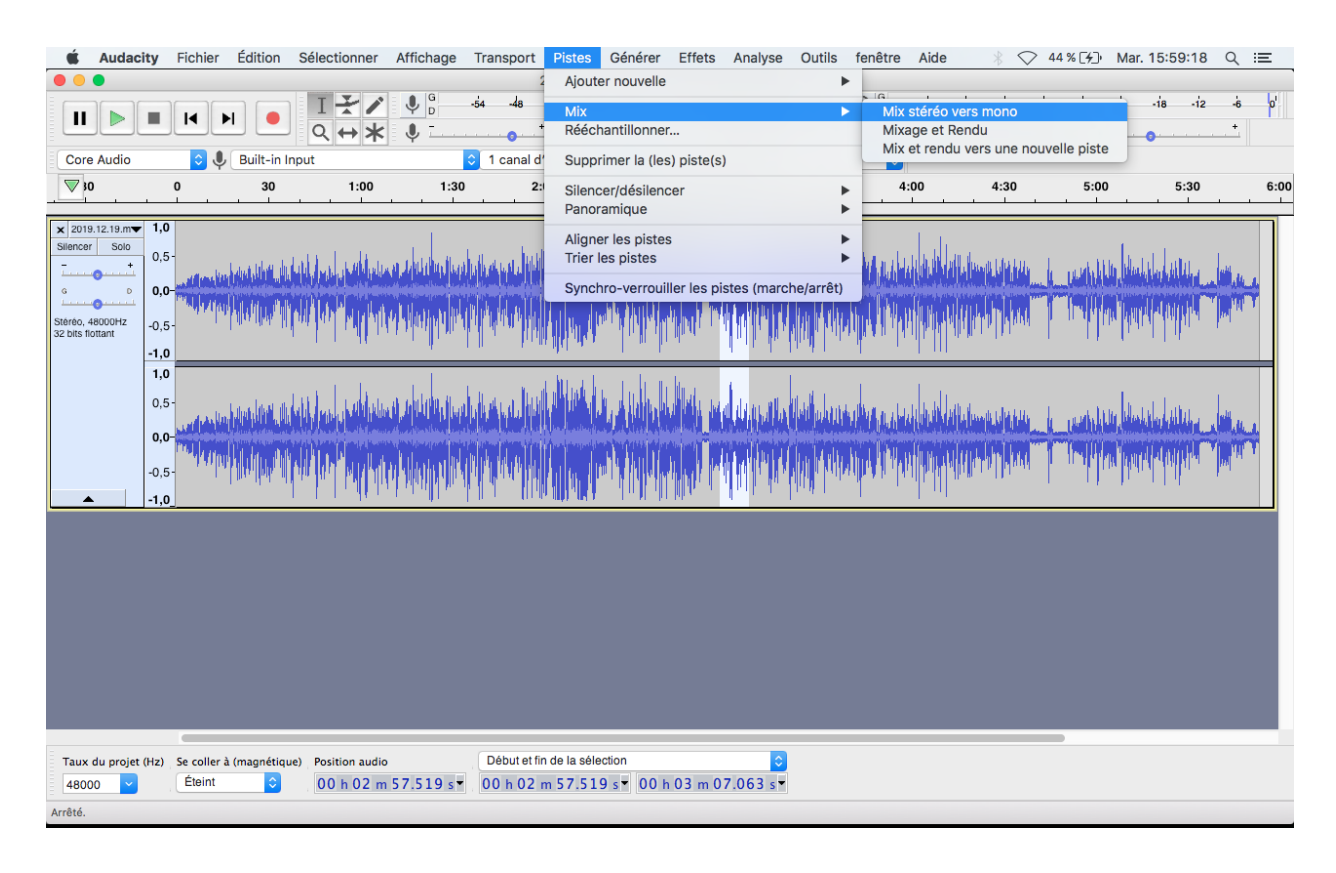

- Sélectionner en drag and drop la partie du son à supprimer (l'annonce par exemple).

- Il est possible de zoomer dans le son à l'aide de l'icône Loupe ou grâce au raccourci cmd + molette de la souris.

- Affiner la sélection à l'aide des raccourci maj +  $\rightarrow$  ou cmd + maj +  $\rightarrow$ 

| Image: State Answer in the state and the state and the | Core Audic                                                                                                    |                                                                                                    | •                                        | ►I 💿<br>Built-in In | I<br>Q +                                                     | F∕\$<br>→*\$                    | G -54<br>D -54 | -48                                                                                                    | Des-techni<br>Cliquer pour déma<br>()<br>irregistre 🗘                                                                                                    | ques-dense<br>rrer le monitorin<br>•••••<br>•••••••••••••••••••••••••••••• | ignenment<br>9 <sup>3</sup> 12 | -is o'<br>101 -101 - 111                                    |      | -54 -48<br>@ Q | 42 36<br>Q. Q. Q. | -30 -24 | -18  | -12 -6 0 |
|----------------------------------------------------------------------------------------------------|----------------------------------------------------------------------------------------------------|----------------------------------------------------------------------------------------------------|------------------------------------------|---------------------|--------------------------------------------------------------|---------------------------------|----------------|----------------------------------------------------------------------------------------------------|----------------------------------------------------------------------------------------------------|----------------------------------------------------------------------------|--------------------------------|-------------------------------------------------------------|------|----------------|-------------------|---------|------|----------|
|                                                                                                    | ▽ -30                                                                                                    |                                                                                                    |                                          | 30                  | 1:00                                                         | 1:30                            | 2:00           | 2:30                                                                                                    | 3:00                                                                                                    | 3:30                                                                       | 4:00                           | 4:30                                                        | 5:00 | 5:30           | 6:00              | 6:30    | 7:00 | 7:30     |
| Taux du projet (Hz)         Se coller à (magnétique)         Position audio         Début et fin de la sélection         C           48000           Eteint           00 h 00 m 00.000 s T         00 h 00 m 12.786 s T           vérété.         Clic-droit pour le menu.                                                                                                    | Des-technique     Silence     Solo     Solo | <ul> <li>▼</li> <li>1,0</li> <li>0,5</li> <li>0,0</li> <li>-0,5</li> <li>-1,0</li> <li>1,0</li> <li>0,5</li> <li>0,0</li> <li>-0,5</li> <li>-1,0</li> <li>-1,0</li> <li>-1,0</li> <li>-1,0</li> <li>-1,0</li> </ul> | bilu di<br>Pigin n<br>bian di<br>Pinin n | Lang de deux (ber)  | hu h hau shi<br>hi t far shi<br>hu h hau shi<br>hi t far shi | e de sassie de<br>gen nappe fon |                | 4.144<br>4.144<br>4.1444<br>4.1444<br>4.1444<br>4.1444<br>4.14444<br>4.144444<br>4.144444444 | n jan an ju in ju in<br>In jan an ju in ju in ju in ju in ju in ju in ju in ju in ju in ju in ju in ju in ju in ju<br>In ju in ju in ju in ju in ju in ju in ju in ju in ju in ju in ju in ju in ju in ju in ju in ju in ju in ju in j |                                                                            | +                              | 669 jung san bela<br>669 jung san bela<br>669 jung san bela |      |                |                   |         |      | 0{\$100  |
| kréfik Glie-deit pour je menu                                                                                                    | Taux du proj                                                                                                    | jet (Hz)                                                                                                    | Se coller<br>Éteint                      | à (magnétique       | e) Positio                                                   | on audio                        | 00 5 -         | Début et fin d                                                                                                    | e la sélection                                                                                                    | 00 h 00 n                                                                  | 12,786 s                       | 3                                                           |      |                |                   | _       |      |          |
|                                                                                                    | Arrêté.                                                                                                    | -                                                                                                    | CI                                       | ic-droit pour le    | a menu.                                                      |                                 |                |                                                                                                    |                                                                                                    | 23.001                                                                     |                                |                                                             |      |                |                   |         |      |          |

- Couper la sélection (cmd + X)

- Aller dans le chutier, créer une nouvelle piste mono, coller la sélection.

- Répéter les quatre opérations précédentes pour toute partie à ôter à un même document.

## 3/ Nommer un fichier son :

- Aller dans Fichier > Enregistrer. (cmd + S) Une fenêtre de dialogue s'ouvre. Nommer le fichier, choisir le dossier *Sons traités*. Cliquer sur Sauvegarder.

Maintenant que le fichier est nettoyé et nommé, il faut le normaliser. La normalisation homogénéise les niveaux d'un fichier son.

## 4/ Normalisation un fichier son :

- Sélectionner le son en entier (cmd + A).
- Aller dans Effets  $\rightarrow$  Normaliser.

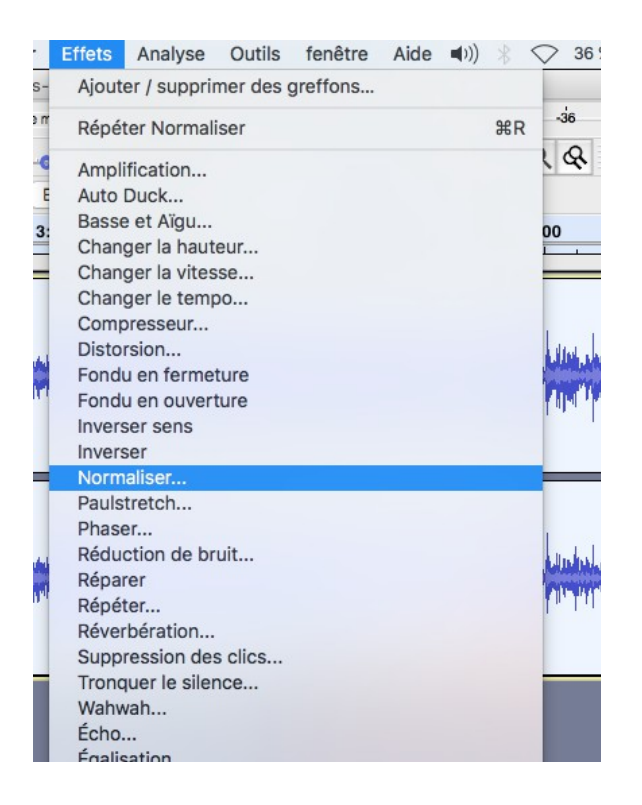

- Une fenêtre s'ouvre, cliquer sur Valider.

|                                                                                      | Normaliser                                                                                                    |                                                                                                    |
|--------------------------------------------------------------------------------------|----------------------------------------------------------------------------------------------------|----------------------------------------------------------------------------------------------------|
| alitan da dua ba da ba kaburah da salar<br>Igramiya una baila port puranti da salari | <ul> <li>Supprimer le décalage CC (centrer sur 0.0 verticalement)</li> <li>Normaliser l'amplitude de crête à</li></ul> |                                                                                                    |
|                                                                                      | Gestion Pré-écoute ? Annuler Valider                                                                                   | l de la constante de la constante de la consta |
|                                                                                      |                                                                                                    |                                                                                                    |
|                                                                                      |                                                                                                    |                                                                                                    |

## 5/ Exporter le son en mp3 :

- Aller dans Fichier > Exporter l'audio (cmd + maj + E).
- La fenêtre d'exportation s'ouvre.
- Sélectionner le dossier Sons ok, vérifier le nom le fichier à exporter.
- En bas de la fenêtre, vérifier que le format est bien MP3.
- Cliquer sur Sauvegarder.

| S                                                                                                    | ave As:                                                                                                    | sans titre                                                                                                    |              |               |               |
|----------------------------------------------------------------------------------------------------|----------------------------------------------------------------------------------------------------|----------------------------------------------------------------------------------------------------|--------------|---------------|---------------|
|                                                                                                    | Tags:                                                                                                    |                                                                                                    |              |               |               |
| < > :: =                                                                                             |                                                                                                    | 2020-02-25                                                                                                    | \$           |               | Q Search      |
| Vorites  Dropbox  A Applications  Sarahgarcin  Desktop  Documents Downloads Sites ownCloud Nextcloud | a 18<br>ba<br>a ha<br>a nu<br>a raj<br>a raj | ans-karaoraphael.mp3<br>rbara-karaoke-louise.mp3<br>kuna-matraphael.mp3<br>raoke-le-cannet.wav<br>on-vieu-karaoke-papa.mp3<br>pit-karaoke-sarah.mp3<br>pahel-percu-1.wav<br>phael-percu-1.wav<br>phael-percu-2.wav<br>phael-percu-3.wav<br>phael-percu-3.wav<br>phael-percu-3.wav<br>phael-percu-4.wav<br>hin-ralenti-ligne-7.mp3<br>iin-ralenti-ligne-7.wav |              |               |               |
| T Svnc                                                                                               | /pe de l                                                                                                    | filtre : Fichiers MP3                                                                                                    |              | 0             |               |
| Options de format                                                                                    |                                                                                                    |                                                                                                    |              |               |               |
| Mode de débit bir                                                                                    | aire :                                                                                                    | 💽 Préréglage 🗌 Va                                                                                                    | ariable 🔿 Me | oyenne 🔿 🔿    | Constant      |
| Qualité                                                                                              |                                                                                                    | Standard, 170-220 kbps                                                                                                    |              |               | ۵             |
| Vitesse variable :                                                                                   |                                                                                                    | Rapide                                                                                                    |              |               | <b>\$</b>     |
| Mode de canal :                                                                                      |                                                                                                    | 오 canaux stéréo joints (                                                                                                    | Stéréo       | Forcer à expo | orter en mono |
|                                                                                                    |                                                                                                    |                                                                                                    |              |               | 0             |
| Vide extension                                                                                       | older                                                                                                    |                                                                                                    |              |               | Cancel        |

- Une nouvelle fenêtre de dialogue s'ouvre :

|                                                                                                    | Audacity<br>4 4 • Ciquer pour demarrer le montoring 3 • 12 • 6<br>• • • • • • • • • • • • • • • • • • •                                                                           | 6' ● p -54 -48<br>+++ ► ~ ● Q Q                                        | -42 -36 -30 -24 -18<br>Q. Q. Q. I. I. | -i2 -i6 0' |
|----------------------------------------------------------------------------------------------------|----------------------------------------------------------------------------------------------------|------------------------------------------------------------------------|---------------------------------------|------------|
| ▼D 0 30 1:00 1:3                                                                                                    | 0 2:00 2:30 3:00                                                                                                    | 3:30 4:00                                                              | 4:30 5:00                             | 5:30       |
| x karacke-le-cav<br>Siencer Solo<br>Siencer Solo<br>Sketo, 4000H2<br>Sz bis flotant<br>-1,0<br>-1,0<br>- | Modifier les balises de métadonnées<br>s fléchées (ou la touche ENTRÉE après modification) po<br>Valeur<br>Ajouter Retirer Effacer<br>Modèle<br>Réinitialiser Charger Sauvegarder | ur naviguer dans les champs.<br>Réglages par défaut<br>Annuler Valider |                                       |            |
| Taux du projet (Hz)     Se coller à (magnétique)     Position audio       44100     ✓     Éteint     ©     00 h 03 m 03 475 s ▼                                                                                                    | Début et fin de la sélection         C           00 h 03 m 03.475 s         00 h 03 m 03.475 s                                                                                    |                                                                        |                                       |            |
| Arrete.                                                                                                    |                                                                                                    |                                                                        |                                       |            |

- Remplir le champ nom de l'artiste avec le nom du groupe
- Remplir le champ Titre de la piste avec le nom du son
- Remplir le champ Titre de l'album avec le nom de l'atelier
- Remplir le champ Année avec l'année en cours

- Remplir le champ Commentaire avec une courte description du son (date, lieu, actions)

#### 6/ Assembler des fichiers sons avec Audacity :

- Aller dans Pistes > Ajouter nouvelle > Piste mono (cmd + maj + N).

| 🗯 Audacity Fichier Édition Sélectionner Affichage Transport                                                                                                    | Pistes Générer Effets Analyse Outils fenêtre Aide 🕪)) 🛞 🔿 45 % [4]) Mar. 16:00:21 Q 😑   |
|----------------------------------------------------------------------------------------------------|-----------------------------------------------------------------------------------------|
|                                                                                                    | Ajouter nouvelle Piste mono                                                             |
|                                                                                                    | Mix<br>Rééchantillonner                                                                 |
| Core Audio 🔷 🌷 Built-in Input 🗘 1 canal d'                                                                                                    | Supprimer la (les) piste(s)                                                             |
| ── -30 0 30 1:00 1:30 2:00 2:30                                                                                                    | Silencer/désilencer  Panoramique                                                        |
| X         Des-technique         1.0           Silencer         Solo         0.5           0         0.0         0.5           2         0.0         0.5           32 bits flortant         1.0         0.5           0         0.5         0.0           0         0.5         0.5           0         0.5         0.5           0         0.5         0.5           0         0.5         0.5           1.0         0.5         0.5           2.0         0.5         0.5           32 bits flortant         -1.0         1.0 | Aligner les pistes<br>Trier les pistes<br>Synchro-verrouiller les pistes (marche/arrêt) |
|                                                                                                    |                                                                                         |
|                                                                                                    |                                                                                         |
| Taux du projet (Hz)     Se coller à (magnétique)     Position audio     Début et fin d       48000     Éteint     O 0 h 00 m 00.000 s     00 h 00 m                                                                                                    | de la selection 00 h 07 m 25.851 s -                                                    |
| Arrêté.                                                                                                    |                                                                                         |

- Ouvrir les fichiers sons à assembler. Par exemple, A, B.

- Dans A, sélectionner et supprimer la partie que vous ne voulez pas utiliser

-Dans B, sélectionner la partie que vous voulez coller dans A. Aller dans Fichier > Copier (cmd + C).

- Dans Á, placer le curseur là où la partie venant de B doit être coller. Aller dans Fichier > Coller (cmd + V).

- Recommencer autant de fois que nécessaire pour assembler ensemble tous les fichiers sons (ou parties de fichiers sons).

- Quand toutes les parties ont été assemblées, Exporter (cf. 5) l'assemblage dans le dossier *Sons ok*.

#### 6/ Superposer des fichiers sons avec Audacity :

- Ouvrir les fichiers à superposer.

- Aller dans Pistes > Ajouter nouvelle > Piste mono (cmd + maj+ N). Recommencer autant de fois qu'il y a de fichiers à superposer.

| 🗯 Audacity Fichier Édition Sélectionner Affichage Transport                                                                                                    | Pistes Générer Effets Analyse Outils fenêtre Aide 🜒) 🛞 📿 45 % [½] Mar. 16:00:21 Q 😑                                         |
|----------------------------------------------------------------------------------------------------|----------------------------------------------------------------------------------------------------|
| • • •                                                                                                    | Ajouter nouvelle Piste mono                                                                                                 |
| I         I         I | Mix<br>Rééchantillonner<br>Supprimer la (les) piste(s)<br>Silencer/désilencer<br>Silencer/désilencer<br>Silencer/désilencer |
|                                                                                                    | Panoramigue                                                                                                    |
| Image: Subsecting unit         1,0           Silencer         500           -         -           -         -           -         -           -         -           -         -           -         -           -         -           -         -           -         -           -         -           -         -           -         -           -         -           -         -           -         -           -         -           -         -           -         -           -         -           -         -           -         -           -         -           -         -           -         -           -         -                                                                                                    | Aligner les pistes<br>Trier les pistes Synchro-verrouiller les pistes (marche/arrêt)                                        |
| x         Piste audo         1,0           Signer         Solo         0,5           -         -         -           0         0         0,0                                                                                                    |                                                                                                    |
| 32 bits tottant<br>-1,0                                                                                                    |                                                                                                    |
|                                                                                                    |                                                                                                    |
| Taux du projet (Hz) Se coller à (magnétique) Position audio                                                                                                    | in de la sélection                                                                                                    |
| 48000 <u>≤</u> Éteint <u>○</u> 00 h 00 m 00.000 s <del>•</del> 00 h 00                                                                                                    | m 00.000 s • 00 h 07 m 25.851 s •                                                                                           |
| Arrêté.                                                                                                    |                                                                                                    |

- Sélectionner chaque son (cmd + A), le coller dans une des pistes superposées (cmd + V).

- Quand chaque son est copié dans une des pistes superposées, on peut les déplacer l'un par rapport à l'autre.

- Dans la boîte à outils, sélectionner l'outil de glissement temporel. Sélectionner une piste, déplacer son contenu.

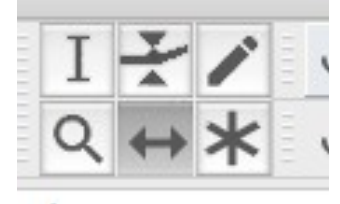

- Ajuster le volume de chaque son et sa diffusion à droite ou à gauche dans le panneau de commande à gauche de chaque piste.

| × Piste audio V                   |          |  |  |  |  |  |  |
|-----------------------------------|----------|--|--|--|--|--|--|
| Silencer Solo                     |          |  |  |  |  |  |  |
| - <u></u>                         | <u>+</u> |  |  |  |  |  |  |
| G D                               |          |  |  |  |  |  |  |
| Mono, 48000Hz<br>32 bits flottant |          |  |  |  |  |  |  |
| <b></b>                           |          |  |  |  |  |  |  |

- Quand tous les sons sont placés, Exporter (cf. 5) la superposition dans le dossier *Sons ok*.